# B2B servisi

# Verzija 1 od 01.06.19

## Sadržaj

| 1 |     | Uvod                                                                                           | . 2 |
|---|-----|------------------------------------------------------------------------------------------------|-----|
| 2 |     | Kratak pregled rada sa B2B servisima                                                           | . 3 |
| 3 |     | Administracija B2B servisa                                                                     | . 4 |
|   | 3.1 | Glavni panel servisa                                                                           | . 5 |
|   | 3.2 | Panel "Nalozi servisa"                                                                         | . 6 |
|   | 3.3 | Paneli "Predmeti servisa", "Detalji predmeta servisa" i "Tipovi dokumenata za predmet servisa" | . 6 |
|   | 3.4 | B2B servisi - korisnici                                                                        | . 7 |
| 4 |     | B2B operacije                                                                                  | . 8 |
|   | 4.1 | B2B operacije iz prozora za štampu                                                             | . 9 |
|   | 4.2 | Lokalni direktorijumi i datoteke po završetku operacije                                        | . 9 |
| 5 |     | B2B filter                                                                                     | . 9 |
|   | 5.1 | Prikaz statusa                                                                                 | 10  |
|   | 5.2 | Filtriranje podataka                                                                           | 10  |
| 6 |     | B2B pregled dokumenata                                                                         | 11  |

## 1 Uvod

B2B (Business to Business) modul u Calculusu generalizuje pristup najrazličitijim B2B servisima, svodeći komunikaciju na nekoliko osnovnih koncepata. B2B servisi omogućavaju razmenu podataka između softvera različitih učesnika u poslovanju (npr. Calculus web servis, koji drugim programima nudi pristup podacima u Calculusu), uz najrazličitije protokole, sisteme za registraciju i pristup korisnika, tipove i strukture dokumenata i poslovne procese, pri čemu vaša firma može da koristi više različitih servisa (dobavljača, kupaca, logističkih centara, kurirskih službi, posrednika u distribuciji dokumenata, državnih institucija itd).

Prvi B2B servis kojeg kroz ovaj modul uvodimo u Caculusu je "Moj-eRačun" (dostava faktura kupcima u elektronskom obliku), pa ćemo za opšte delove uputstva uglavnom koristiti primere iz tog servisa. Za svaki B2B servis postoji i posebno uputstvo, sa pojedinostima administracije, predmeta i operacija servisa.

#### Osnovni koncepti B2B modula

- 1. Provajder servisa Poslovni subjekat koji nudi B2B servis.
- 2. Servis Skup pravila i operacija i softver za komunikaciju, definisan zajedničkim nazivom.
- 3. Nalog servisa Nalog kojeg vam dodeljuje provajder radi pristupa servisu.
- 4. **Operacija servisa** Akcija kojom se ostvaruje unapred definisana komunikacija sa servisom ("pošalji dokument", "preuzmi dokument", "proveri status dokumenta" itd).
- 5. Predmet servisa Tip dokumenta kojeg definiše određeni servis i koristi ga kao predmet nad kojim se izvršavaju operacije. Tipovi dokumenata u Calculusu često se ne podudaraju sa tipovima dokumenata u drugim B2B servisima, pa Calculus unapred definiše moguće veze između predmeta svakog pojedinačnog servisa i svojih tipova dokumenata, pri čemu jedan predmet servisa može da obuhvata više tipova dokumenata i obrnuto. Npr. fakturu iz Calculusa možete poslati u neki servis kao fakturu, ali je možete iskoristiti i za slanje naloga za otpremu, pa su ovde predmeti servisa "faktura" i "nalog za otpremu". Sa druge strane predmet servisa "nalog za otpremu" može npr. da se kreira i iz otpremnice ili ugovora u Calculusu.

Pored klasičnih dokumenata (fakture, otpremnice itd), sa servisima se razmenjuju i drugi skupovi podataka (osnovni podaci i pregledi, npr. šifarnici artikala ili kupaca, lager liste itd). Sve to obuhvatamo zajedničkim nazivom "Predmet servisa".

- 6. **Sesija** Jedna ili niz operacija servisa pokrenutih istovremeno, koje obuhvataju jedan ili više dokumenata. Npr. izvršavanje operacije "pošalji" nad 50 selektovanih faktura predstavlja jednu sesiju.
- 7. Lokalni i udaljeni direktorijumi Zavisno od samog servisa i protokola za razmenu podataka, neki servisi koriste sisteme datoteka za razmenu, dok drugi sve obavljaju u računarskoj memoriji, bez ikakvih vidljivih datoteka. Lokalni direktorijumi su direktorijumi na lokalnom računaru ili u lokalnoj mreži, u koje Calculus smešta datoteke koje šalje ka servisu i preuzima iz servisa i čiju strukturu određuje Calculus. Udaljeni direktorijumi su direktorijumi na serveru servisa, čiju strukturu određuje provajder servisa.
- 8. Status u Calculusu i Status u servisu Određeni dokument Calculusa (npr. faktura), zavisno od konkretnog servisa i predmeta servisa, može imati različite statuse u Calculusu i u samom servisu. Npr. kada se faktura iz Calculusa pošalje u servis "Moj-eRačun", ona u tom trenutku u Calculusu dobija status "Poslata", dok je status u servisu "U pripremi". Sam servis obavlja dodatne operacije nad tim dokumentom (validacija, dostava kupcu itd), pa Calculus omogućava proveru i ažuriranje statusa u servisu. Sa druge strane, i sam Calculus, izvršavanjem dodatnih operacija nad određenim dokumentom, menja svoje statuse dokumenata.

#### 2 Kratak pregled rada sa B2B servisima

Da biste počeli sa korišćenjem nekog B2B servisa u Calculusu, potrebno je u programu "Administrator" uključiti opciju da se taj servis koristi i uneti podatke za barem jedan (podrazumevani) nalog za pristup servisu (detaljno objašnjenje u poglavlju <u>"Administracija B2B servisa"</u>).

Rad sa bilo kojim servisom svodi se na tri opcije menija (slika 1) i dugme u prozoru za štampu (slika 2):

Opcije "B2B operacije" i "B2B filter" su dostupne u svim prozorima unutar svih programa (na levoj paleti alatki), tako da bilo koji osnovni podatak, dokument ili pregled može da bude predmet nekog servisa. Međutim, opcije su aktivne samo ako podaci iz tog prozora imaju definisanu vezu sa pojedinim predmetima servisa i ako tekući korisnik ima prava pristupa.

Opcija "B2B operacije" otvara prozor sa dostupnim servisima, predmetima i operacijama servisa, iz kojeg se pokreću operacije i u kojem se po završetku operacije prikazuju rezultati izvršavanja (uspeli i neuspeli dokumenti).

Opcija "B2B filter" otvara prozor sa dodatnim filterom, kojim se u tekućem prozoru omogućava pregled po statusima dokumenata za izabrani servis i predmet servisa. Npr. u prozoru za fakture možete da prikažete statuse pojedinih faktura (u pripremi, poslata, poništena itd) i da ih filtrirate po odabranom statusu, sesiji ili izvršenoj operaciji.

Opcija "B2B pregled dokumenata" je poseban pregled predmeta servisa i dokumenata nad kojima su već izvršene operacije servisa, sa prikazom izvršenih operacija, statusima dokumenata, eventualnim greškama u izvršavanju operacija, kao i sa mogućnošću naknadnog izvršavanja dodatnih operacija nad tim dokumentima.

Dugme "Print u PDF + B2B servis" u prozoru za štampu koristi se za operacije servisa koje u servis šalju PDF dokumente. U nekim slučajevima moguće je automatsko kreiranje PDF-a u toku izvršavanja operacije direktno iz određenog pregleda. Međutim, kod složenijih dokumenata i kada korisnik ima izbor različitih štampi za isti dokument, program ne može automatski da odredi odgovarajuću formu PDF-a, pa se operacije izvršavaju iz prozora za štampu.

| okumenti                                                                                     | Osnovni podaci Pi                                                                        | regledi Ob | rada Izgled O                                                                                                    | Dok                                                                                         | umenti                                               | Osnovni po                                                                                                    | odaci Pre                                                                              | gledi                                                                                                  |
|----------------------------------------------------------------------------------------------|------------------------------------------------------------------------------------------|------------|----------------------------------------------------------------------------------------------------|---------------------------------------------------------------------------------------------|------------------------------------------------------|----------------------------------------------------------------------------------------------------|----------------------------------------------------------------------------------------|----------------------------------------------------------------------------------------------------|
| Otvori<br>Zatvori                                                                            |                                                                                          | >          |                                                                                                    |                                                                                             | 1                                                    | <b>S B E</b>                                                                                                    | 9 😢 🐮                                                                                  |                                                                                                    |
| Cainci                                                                                       |                                                                                          | Chill S    | -                                                                                                    |                                                                                             | O Dol                                                | cumenti - Fa                                                                                                    | aktura za pr                                                                           | rehran                                                                                                 |
| Shimi                                                                                        |                                                                                          | Ctrl+S     | Proizvodnja                                                                                                    |                                                                                             | Vrsta:                                               | Faktura za p                                                                                                    | orehranu                                                                               |                                                                                                    |
| Snimi k                                                                                      | ao                                                                                       | Ctrl+M     | _                                                                                                    |                                                                                             | Kreator:                                             |                                                                                                    |                                                                                        |                                                                                                    |
| Print                                                                                        |                                                                                          | Ctrl+P     |                                                                                                    | 13                                                                                          | Nađi                                                 | Stavke                                                                                                    | Knjiženje                                                                              | Nal                                                                                                    |
| Izgled o                                                                                     | lokumenta                                                                                |            | Iz datoteke                                                                                                    |                                                                                             | Nap                                                  | avi druge do                                                                                                    | okumente                                                                               | U da                                                                                                   |
|                                                                                              |                                                                                          |            |                                                                                                    |                                                                                             |                                                      |                                                                                                    |                                                                                        | and have support                                                                                       |
| Opcije                                                                                       | strane                                                                                   |            | a Naplati                                                                                                    | (AA)                                                                                        | Masa                                                 | Uplate                                                                                                    | Primeni ce                                                                             | ene                                                                                                    |
| Opcije<br>Direktn                                                                            | strane<br>o printaj                                                                      |            | va Naplati                                                                                                    | (A)                                                                                         | Masa                                                 | Uplate                                                                                                    | Primeni ce                                                                             | ene                                                                                                    |
| Opcije<br>Direktn<br>Print u                                                                 | strane<br>o printaj<br>pozadini                                                          |            | /a Naplati                                                                                                    |                                                                                             | Masa                                                 | Uplate                                                                                                    | Primeni ce                                                                             | ene                                                                                                    |
| Opcije<br>Direktn<br>Print u<br>Mape                                                         | strane<br>o printaj<br>pozadini                                                          |            | ra Naplati<br>Kupac (Interno                                                                                                    |                                                                                             | Masa                                                 | Uplate<br>Broj<br>FP-4-K/19                                                                                               | Primeni ce<br>Da                                                                       | tum                                                                                                    |
| Opcije<br>Direktn<br>Print u<br>Mape<br>Ekstern                                              | strane<br>o printaj<br>pozadini<br>i dokumenti                                           |            | ra Naplati<br><b>Kupac (Interno</b><br>pm d.o.o.<br>pm d.o.o.                                                                                                    | ()<br>()<br>()<br>()<br>()<br>()<br>()<br>()<br>()<br>()<br>()<br>()<br>()<br>(             | Masa                                                 | Uplate<br>Broj<br>FP-4-K/19<br>FP-5-K/19                                                                                  | Primeni ce<br>Da<br>12.0<br>13.0                                                       | tum<br>03.19<br>03.19                                                                                  |
| Opcije<br>Direktn<br>Print u<br>Mape<br>Ekstern                                              | strane<br>o printaj<br>pozadini<br>i dokumenti                                           |            | ra Naplati<br><b>Cupac (Interne</b><br>pm d.o.o.<br>pm d.o.o.<br>pm d.o.o.                                                                                                    | 100 (100 (100 (100 (100 (100 (100 (100                                                      | Masa                                                 | Uplate<br>Broj<br>FP-4-K/19<br>FP-5-K/19<br>FP-6-K/19                                                                     | Primeni ce<br>Da<br>12.0<br>13.0<br>14.0                                               | tum<br>03.19<br>03.19<br>03.19                                                                         |
| Opcije<br>Direktn<br>Print u<br>Mape<br>Ekstern<br>Elektro                                   | strane<br>o printaj<br>pozadini<br>i dokumenti<br>nska posta                             |            | Kupac (Interne<br>om d.o.o.           om d.o.o.           om d.o.o.           om d.o.o.           om d.o.o.                                                                                                    | 1<br>1<br>1<br>1<br>1<br>1<br>1<br>1<br>1<br>1<br>1<br>1<br>1<br>1<br>1<br>1<br>1<br>1<br>1 | Masa                                                 | Uplate<br>Broj<br>FP-4-K/19<br>FP-5-K/19<br>FP-6-K/19<br>FP-10-K/19                                                       | Primeni ce<br>Da<br>12.0<br>13.0<br>14.0<br>9 15.0                                     | tum<br>03.19<br>03.19<br>03.19<br>03.19<br>03.19                                                       |
| Opcije<br>Direktn<br>Print u<br>Mape<br>Ekstern<br>Elektro<br>B2B filt                       | strane<br>o printaj<br>pozadini<br>i dokumenti<br>nska posta<br>er                       |            | Kupac (Interne<br>om d.o.o.           om d.o.o.           om d.o.o.           om d.o.o.           om d.o.o.           om d.o.o.                                                                                                  | \$<br>\$<br>\$<br>\$<br>\$<br>\$<br>\$<br>\$<br>\$                                          | Masa<br>1.<br>2.<br>3.<br>4.<br>5.                   | Uplate<br>Broj<br>FP-4-K/19<br>FP-5-K/19<br>FP-6-K/19<br>FP-10-K/19<br>FP-8-K/19                                          | Primeni ce<br>Da<br>12.0<br>13.0<br>14.0<br>9 15.0<br>16.0                             | tum<br>03.19<br>03.19<br>03.19<br>03.19<br>03.19<br>03.19                                              |
| Opcije<br>Direktn<br>Print u<br>Mape<br>Ekstern<br>Elektro<br>B2B filt<br>B2B op             | strane<br>o printaj<br>pozadini<br>i dokumenti<br>nska posta<br>er<br>eracije            |            | va         Naplati           Kupac (Interne<br>om d.o.o.         Naplati           om d.o.o.         om d.o.o.           om d.o.o.         om d.o.o.           om d.o.o.         om d.o.o.           om d.o.o.         om d.o.o. | 18 39<br>19 0 0<br>10 0<br>10 0<br>10 0<br>10 0<br>10 0<br>10 0<br>1                        | Masa<br>1.<br>2.<br>3.<br>4.<br>5.<br>6.             | Uplate<br>Broj<br>FP-4-K/19<br>FP-5-K/19<br>FP-6-K/19<br>FP-10-K/19<br>FP-8-K/19<br>FP-9-K/19                             | Primeni ce<br>Da<br>12.0<br>13.0<br>14.0<br>9 15.0<br>16.0<br>17.0                     | tum<br>03.19<br>03.19<br>03.19<br>03.19<br>03.19<br>03.19<br>03.19<br>03.19                            |
| Opcije<br>Direktn<br>Print u<br>Mape<br>Ekstern<br>Elektro<br>B2B filt<br>B2B op             | strane<br>o printaj<br>pozadini<br>i dokumenti<br>nska posta<br>er<br>eracije            |            | Kaplati           Cupac (Interne<br>om d.o.o.<br>om d.o.o.<br>om d.o.o.<br>om d.o.o.<br>om d.o.o.<br>om d.o.o.<br>om d.o.o.<br>om d.o.o.                                                                                         | 18 18 19 19 19 19 19 19 19 19 19 19 19 19 19                                                | Masa<br>1.<br>2.<br>3.<br>4.<br>5.<br>6.<br>7.       | Uplate<br>Broj<br>FP-4-K/19<br>FP-5-K/19<br>FP-6-K/19<br>FP-10-K/19<br>FP-9-K/19<br>FP-11-K/19                            | Primeni ce<br>Da<br>12.0<br>13.0<br>14.0<br>9 15.0<br>16.0<br>17.0<br>9 18.0           | tum<br>03.19<br>03.19<br>03.19<br>03.19<br>03.19<br>03.19<br>03.19<br>03.19<br>03.19                   |
| Opcije<br>Direktn<br>Print u<br>Mape<br>Ekstern<br>Elektron<br>B2B filt<br>B2B op<br>B2B pre | strane<br>o printaj<br>pozadini<br>i dokumenti<br>nska posta<br>er<br>eracije<br>eracije |            | va         Naplati           Cupac (Interne<br>om d.o.o.                                                                                                    | 18<br>18<br>19<br>19<br>19<br>19<br>19<br>19<br>19<br>19<br>19<br>19<br>19<br>19<br>19      | Masa<br>1.<br>2.<br>3.<br>4.<br>5.<br>6.<br>7.<br>8. | Uplate<br>Broj<br>FP-4-K/19<br>FP-5-K/19<br>FP-6-K/19<br>FP-10-K/19<br>FP-9-K/19<br>FP-9-K/19<br>FP-11-K/19<br>FP-12-K/19 | Primeni ce<br>Da<br>12.0<br>13.0<br>14.0<br>9 15.0<br>16.0<br>17.0<br>9 18.0<br>9 01.0 | tum<br>03.19<br>03.19<br>03.19<br>03.19<br>03.19<br>03.19<br>03.19<br>03.19<br>03.19<br>03.19<br>03.19 |

Slika 2

| _7      | â 🛛 🕢                                                                                                    | 0     |
|---------|----------------------------------------------------------------------------------------------------|-------|
| Pooled  | Odustani                                                                                                    | PRINT |
| I UUICU | <br>and a second second sec |       |

#### Slika 1

U prozorima za administraciju i rad sa B2B servisima postoje tri dugmeta za direktan pristup web stranicama izabranog servisa (pojedina dugmad su aktivna ili neaktivna, zavisno od konkretnog servisa):

- 🚱 glavna web stranica servisa
- 🚱 web stranica za registraciju korisnika servisa (kreiranje naloga)
- 🚱 web stranica za prijavu korisnika u servis

Kao kratak primer uzećemo osnovne operacije servisa "Moj-eRačun":

U prozoru za fakture selektujemo sve fakture koje želimo da pošaljemo kupcima, otvorimo prozor za štampu i dugmetom "Print u PDF + B2B servis" pokrenemo operaciju "Pošalji". Po završetku operacije prikazuje se lista uspešno poslatih faktura i lista eventualno neuspešno poslatih sa opisom grešaka.

Kada želimo da pogledamo statuse pojedinih faktura, u prozoru za fakture opcijom "B2B filter" podesimo pregled sa statusima faktura u Calculusu i servisu, pa pokrenemo pregled faktura.

Kada želimo da ažuriramo statuse faktura iz servisa, u prozoru za fakture opcijom "B2B operacije" pokrećemo operaciju "Proveri status". Ovom operacijom se automatski preuzimaju i elektronski potpisane (overene) PDF datoteke iz servisa.

Kada želimo da pogledamo statuse i izvršene operacije različitih dokumenata i predmeta servisa na jednom mestu, to možemo da vidimo u prozoru "B2B pregled dokumenata". Iz ovog prozora takođe možemo da pokrenemo naknadne operacije, osim operacije "Pošalji".

## 3 Administracija B2B servisa

U programu Administrator, opcijom "Definisanja" --> "B2B servisi" otvara se prozor za administraciju B2B servisa (slika3).

| <u></u> A | Administrator                                                                                                    |                                                                                                    |                        |                                 |                          |                     |              | ⊐ ×                      |
|-----------|----------------------------------------------------------------------------------------------------|----------------------------------------------------------------------------------------------------|------------------------|---------------------------------|--------------------------|---------------------|--------------|--------------------------|
| Defini    | nisanja Izgled Op <u>cije P</u> rozor Uputstvo                                                                                                    |                                                                                                    |                        |                                 |                          |                     |              |                          |
| 8         | <u> </u>                                                                                                    | 17 0 1                                                                                                    |                        |                                 |                          |                     |              |                          |
|           | A B2B servisi                                                                                                    |                                                                                                    |                        |                                 |                          |                     |              |                          |
|           | Baze:                                                                                                    |                                                                                                    | Servis: Moj-eRa        | čun Srbija V1                   |                          |                     | ()(          |                          |
| 07        | AGSExcel                                                                                                    | A 1                                                                                                    | Koristi se: 🗹          |                                 |                          | ID firme:           |              |                          |
| 34        | Accentionation       Izgled       Opcine       Prozer       Uputstvo         Ifinisanja       Izgled       Opcine       Prozer       Uputstvo         Ifinisanja       Izgled       Izgled       Izgled       Izgled       Izgled       Izgled         Ifinisanja       Izgled       Izgled <t< td=""><td></td></t<> |                                                                                                    |                        |                                 |                          |                     |              |                          |
| (44)      | C12DemoServer RemoteVM5                                                                                                    |                                                                                                    |                        |                                 |                          |                     | - C X        |                          |
| 0         | C12DemoSLO                                                                                                    | Lo                                                                                                    | kalni dir.: c:\obcr\so | urce\pop97pb120\proafiles\c     | alculus12\obenv\Document | s\DataTransfer\MoiE |              |                          |
| 0         | C12LocalServer                                                                                                    |                                                                                                    |                        |                                 |                          | - C ×               |              |                          |
| <u> </u>  | C12Migrator 12Pop97<br>C12Test1                                                                                                    |                                                                                                    |                        |                                 |                          |                     |              | Korisnik ID         1027 |
|           | C12Test2                                                                                                    |                                                                                                    |                        |                                 |                          |                     |              |                          |
|           | C12TestAerodromKetering<br>C12TestCalculusPop97WS PB                                                                                                    |                                                                                                    |                        |                                 |                          |                     |              |                          |
|           | C12TestCalculusPop97WS PB Srv                                                                                                    |                                                                                                    |                        |                                 |                          |                     |              |                          |
|           | MetronomoCalculusTest                                                                                                    | Nalozi servisa:                                                                                                    |                        |                                 |                          |                     |              |                          |
|           | MigPop97                                                                                                    |                                                                                                    | Korisnik               | Lozinka                         | Anon, Podr.              | Opis                | Korisnik I   | D                        |
|           | PBCR 120 Compile pop97<br>PBCR 120 ProgAlat pop97                                                                                                    | 1. MarkoM                                                                                                    |                        | *****                           |                          |                     | 1027         | n Norisnik ID            |
|           | PBCR 120 Radna Alatke Pop97 PBCR 120 Radna Pop97                                                                                                    | Koristi se: ID firme:   Lokalni dir.: c:\pbcr\source\pop97pb120\progfiles\calculus12\pbenv\Documents\DataTransfer\MojERacun     Nakozi servisa:   Korisnik   Lozinka   Anon.   Podr.   Opis   Korisnik ID   1027     Detalji predmeta servisa:   Lokalni dir.:   Lokalni dir.:   Lokalni dir.:   Lokalni dir.:     Lokalni dir.: |                        |                                 |                          |                     |              |                          |
|           | PBCR 120 Radna Pop97 SRV                                                                                                    |                                                                                                    |                        |                                 |                          |                     |              |                          |
|           | PBCR 120 Radna Test1<br>PBCR 120 Radna Test2                                                                                                    |                                                                                                    |                        |                                 |                          |                     |              |                          |
|           | Dame Al                                                                                                    | <u>*</u> ]                                                                                                    |                        |                                 |                          |                     |              |                          |
|           | Predmeti servisa:                                                                                                    | Maria                                                                                                    | Detalji predmo         | ta servisa:                     |                          |                     |              |                          |
|           | Predmet                                                                                                    | Kor.                                                                                                    | L                      | okalnı dır.:  \IzlaznıRacun\#Ol | PER#                     |                     |              |                          |
|           | 2. Izlazni predračun                                                                                                    |                                                                                                    |                        |                                 |                          |                     |              |                          |
|           | 3. Nalog za otpremu                                                                                                    |                                                                                                    |                        |                                 |                          |                     |              |                          |
|           |                                                                                                    |                                                                                                    |                        |                                 |                          |                     |              |                          |
|           |                                                                                                    |                                                                                                    |                        |                                 |                          |                     |              |                          |
|           | Tionyi dokumenata za prodmet convica:                                                                                                    |                                                                                                    | 1                      |                                 |                          |                     |              |                          |
|           | Tip dokumenta                                                                                                    | Kor                                                                                                    | -                      |                                 |                          |                     | Korisnici se | rvisa                    |
|           | - Faktura                                                                                                    |                                                                                                    |                        |                                 |                          |                     |              |                          |
|           | 2. Izlazni avansni račun                                                                                                    | corr Uputstvo                                                                                                    |                        |                                 |                          |                     |              |                          |
|           |                                                                                                    |                                                                                                    |                        |                                 |                          |                     |              |                          |
|           |                                                                                                    |                                                                                                    |                        |                                 |                          |                     |              |                          |
|           |                                                                                                    |                                                                                                    |                        |                                 |                          |                     |              |                          |
|           |                                                                                                    |                                                                                                    |                        |                                 |                          |                     |              |                          |

Slika 3

Podešavanja se obavljaju za svaku bazu podataka posebno, izborom baze sa leve strane prozora.

Na vrhu prozora je padajuća lista "Servis" sa B2B servisima dostupnim u toj bazi. Naziv servisa se sastoji od osnovnog naziva i verzije. Izborom servisa otvaraju se polja za podešavanja u pojedinim panelima prozora, pri čemu se polja razlikuju zavisno od tipa servisa.

#### 3.1 Glavni panel servisa

Svi servisi su podrazumevano isključeni, čime je onemogućen pristup bilo kom servisu u bilo kom programu. Kada odlučite da koristite neki od servisa, potrebno je uključiti opciju "Koristi se" u glavnom panelu tog servisa na vrhu prozora.

Kod servisa koji koriste iste parametre za sve korisnike, u Calculusu će svi parametri biti već unapred definisani. Kod drugih servisa, provajder će vam dostaviti parametre namenjene samo za vašu firmu, pa ih morate uneti u odgovarajuća polja.

Polje "ID firme" (identifikator kojeg vašoj firmi, odnosno firmi u toj bazi podataka, eventualno dodeljuje provajder servisa) je ponuđeno za sve servise.

U primeru servisa "Moj-eRačun" na slici 3, polje "ID firme" ostaje prazno. Postoji samo još polje "Lokalni dir." (direktorijum u kojem se skladište datoteke za razmenu sa servisom). Za većinu servisa polje "Lokalni dir." je unapred popunjeno podrazumevanim direktorijumom definisanim u Calculusu, ali taj direktorijum možete izmeniti.

Na slici 4 je prikazan glavni panel za primer pretpostavljenog servisa koji koristi FTP protokol, gde se pojavljuje više polja za podešavanje FTP konekcije i udaljene direktorijume na FTP serveru koji se koriste za razmenu datoteka.

| GGEXcel       Interest interest       Port:       21       Pasivni režim:       ID f         12DemoServer       Adresa (URL, IP,);       93.93.194.227       ID f         12DemoServer       Incipiani dr.:       c://pbc//source/pop97pb120/progfiles/calculus12/pbenv/pocuments/pataTr.         12DemoServer       ID f       Adresa (URL, IP,);       93.93.194.227         12DemoServer       Incipiani dr.:       c://pbc//source/pop97pb120/progfiles/calculus12/pbenv/pocuments/pataTr.         12DemoServer       Udalgeni dr.: car/seno:       ID f         12DemoServer       Udalgeni dr.: car/seno:       ID f         12DemoServer       Udalgeni dr.: car/seno:       ID f         12Test2CalculusPop37WS PB Srv       ID f       ID f         12Test2CalculusPop37WS PB Srv       ID f       ID f         12Test2CalculusPop37WS PB Srv       ID f       ID f         12Test2CalculusPop37WS PB Srv       ID f       ID f         12Test2CalculusPop37       ID f       Korisnik       Lozinka       Anon. Podr.       O         12EdR12 Orapha Pop37       ID f       ID f       ID f       ID f       ID f         12Test2CalculusPop37 SNV       ID f       Kor.       ID f       ID f       ID f         12D call predmetservisa:                                                                                                    | ize:                                |               |       |           | 0       | Servis        | Calcul     | IS FTP Tes        | + 2019         |                           |          |            |                 |        | Test konekcije    |
|----------------------------------------------------------------------------------------------------|-------------------------------------|---------------|-------|-----------|---------|---------------|------------|-------------------|----------------|---------------------------|----------|------------|-----------------|--------|-------------------|
| AGSEXCEI Korstose: ✓ Port: 21 Pastvin režm: ✓ ID t<br>C12DemoServer<br>C12DemoServer RemoteVMS<br>C12DemoSucer RemoteVMS<br>C12DemoSucer RemoteVMS<br>C12DemoSu                                                                                                    |                                     |               |       |           | 9       | Servis.       |            |                   | LUIJ           |                           |          |            |                 | ~      | rest konekcije    |
| Adresa (LRL, IP,): 93.93.194.227  LizbenoServer RemoteVM5 CizbenoSco CizbenoSC CizbenoSC CizbenoSC CizberosC CizberosC Ciz                                                                                                    | SExcel<br>Domo                      | ^             |       |           |         | Koristi se:   | : M        | Port:             | 21             | Pasivn                    | i režim: |            | ID firme:       | 3      |                   |
| 12DemoServer Remote/M5   12DemoSQU   12Local   12Local                                                                                                    | 2DemoServer                         |               | A     | Adresa    | a (URI  | ., IP,):      | 93.93.1    | 94.227            |                |                           |          |            |                 |        |                   |
| Ci 12 monSLO<br>Ci 12 locals<br>Ci 22 morSLO<br>Ci 22 morSLO<br>Ci 22 morSLO<br>Ci 22 morSLO<br>Ci 22 morSLO<br>Ci 22 morSLO<br>Ci 22 morSLO<br>Ci 22 morSLO<br>Ci 22 morSLO<br>Ci 22 morSLO<br>Ci 22 morSLO<br>Ci 22 morSLO<br>Ci 27 morSLO<br>Ci 27 morSLO<br>Ci 20 morSLO<br>Ci 20 morSLO<br>C                                                                                                    | 2DemoServer RemoteVM5               |               |       |           | Inid    | tijalni dir   |            |                   |                |                           |          |            |                 |        |                   |
| C12.local<br>C12.local<br>C12.local                                      | 2DemoSLO                            |               |       |           |         |               | -          |                   |                |                           | 2 7202   |            |                 | 2 2    | 1                 |
| Ci Zlozalšerver<br>Ci Zlogravi Dropp37<br>Ci Zresti Li Udaljeni dir. ; CalculusFTPTest<br>Udaljeni dir. ; crvišeno:<br>Udaljeni dir. ; crvišeno:<br>Udaljeni dir. ; crvišeno:<br>Udaljeni dir. greške:<br>Udaljeni dir. prilozi:<br>Natozi servisa:<br>Matozi servisa:<br>Matozi servisa:<br>Matozi servisa:<br>Prednueti servisa:<br>Prednueti servisa:<br>Predn                                                                                                    | 2Local                              |               |       |           | Lo      | kalni dir.:   | : c:\pbcr\ | source (pop       | 97pb120\prog   | files \calcu              | lus12\pb | env\Docume | nts\DataTransfe | B2B\Ca | alculusFTPTest    |
| LiZMigrator 12Pop97<br>CiZrest1<br>CiZrest2<br>CiZrest2<br>CiZrest2<br>CiZrest2<br>CiZrest2<br>CiZrest2<br>CiZrest2<br>CiZrest2<br>CiZrest2<br>CiZrest2<br>CiZrest2<br>Cizrest2<br>CiZrest2<br>Cizrest2<br>Cizr | 2LocalServer                        |               |       |           | Ud      | aljeni dir.:  | : Calculus | FTPTest           |                |                           |          |            |                 |        |                   |
| Liziest LocalusPop7WS PB<br>C12Test2alculusPop7WS PB<br>C12TestCalculusPop7WS PB<br>C12TestCalculusPop7WS PB<br>C12TestCalculusPop7WS PB<br>C12TestCalculusPop7WS PB<br>C12TestCalculusPop7WS PB<br>C12TestCalculusPop7WS PB<br>C12TestCalculusPop7<br>PBCR 120 Radna Alatke Pop97<br>PBCR 120 Radna Pop97<br>PBCR 120 Radna Pop97<br>PBCR 120 Radna Test1<br>Predmet Kor.<br>1 Izlazni predračun<br>2 Izlazna ponuda<br>Tipovi dokumenata za predmet servisa:<br>Tipokumenta<br>Tip dokumenta<br>Tip dokumenta<br>Tip dokumenta<br>Kor.<br>1 Profaktura                                                                                                    | 2Migrator 12Pop97                   |               | 1     | Idalie    | ni dir. | izvršeno      |            |                   |                |                           |          |            |                 |        |                   |
| Udaljeni dir. prilozi<br>Udaljeni dir. prilozi<br>Udaljeni dir. prilozi<br>Udaljeni dir. prilozi<br>Udaljeni dir. prilozi<br>Udaljeni dir. prilozi<br>Udaljeni dir. prilozi<br>Nalozi servisa:<br>Nalozi servisa:<br>Nalozi servisa                                                                                                    | 2Test1                              |               |       | , and the |         | Levi Serio    |            |                   |                |                           |          |            |                 |        |                   |
| LiZTestCalculusPop97WS PB   C1ZTestCalculusPop97WS PB Srv   C1ZTestCalculusPop97WS 92   MetronomoCalculusFest   MigPop97   PBCR120 Compile pop97   PBCR120 Compile pop97   PBCR120 Radna Alatke Pop97   PBCR120 Radna Pop97   PBCR120 Radna Pop97   PBCR120 Radna Pop97   PBCR120 Radna Pop97   PBCR120 Radna Pop97   PBCR120 Radna Pop97   PBCR120 Radna Test1   PBCR120 Radna Test2   **********                                                                                                    | 2TestAerodromKetering               |               |       | Udaije    | eni air | , rezultat:   | ·          |                   |                |                           |          |            |                 |        |                   |
| C12TestCalculusPop97WS PB Srv<br>C12TestCalculusPop97WS32<br>MetronomoCalculusTest<br>MigPop97<br>PBCR120 Compile pop97<br>PBCR120 Radna Pop97<br>PBCR120 Radna Pop97<br>PBCR120 Radna Pop97<br>PBCR120 Radna Pop97<br>PBCR120 Radna Pop97<br>PBCR120 Radna Pop97<br>PBCR120 Radna Pop97<br>PBCR120 Radna Test1<br>PBCR120 Radna Test1<br>PBCR120 Radna Test2                                                                                                    | 2TestCalculusPop97WS PB             |               |       | Udalj     | jeni di | r. greške:    |            |                   |                |                           |          |            |                 |        |                   |
| C12TestCalculusPop97WS32 MetronomoCalculusTest MigPop97 PBCR120 Compile pop97 PBCR120 Radna Pop97 PBCR120 Radna PDF PBCR120 Ra                                                                                                    | 2TestCalculusPop97WS PB Sm          | v             |       | Uda       | ljeni o | lir, prilozi: | :          |                   |                |                           |          |            |                 |        |                   |
| MetronomoCalcularTest   MigPop97   PBCR 120 Compile pop97   PBCR 120 Radna Alatke Pop97   PBCR 120 Radna Alatke Pop97   PBCR 120 Radna Alatke Pop97   PBCR 120 Radna Pop97 SRV   PBCR 120 Radna Test1   PBCR 120 Radna Test2   v     Predmeti servisa:     Predmeti Servisa:     V     Perdmeti Servisa:     V     Perdmeti Servisa:     V     Perdmeti Servisa:     V     Perdmeti Servisa:     V     Perdmeti Servisa:     V     Perdmeti Servisa:     V     Perdmeti Servisa:     V     Perdmeti Servisa:     V     Perdmeti Servisa:     V     V     Perdmeti Servisa:     V     Perdmeti Servisa:     V     V     Detalji predmeta Servisa:     Udaljeni dir.     V     Udaljeni dir.     V     V     Detalji predmeta Servisa:     Udaljeni dir.     V              V <td>2TestCalculusPop97WS32</td> <td></td> <td></td> <td></td> <td></td> <td></td> <td>di la</td> <td></td> <td></td> <td></td> <td></td> <td></td> <td></td> <td></td> <td></td>                                                                                                    | 2TestCalculusPop97WS32              |               |       |           |         |               | di la      |                   |                |                           |          |            |                 |        |                   |
| Nigrops/<br>PBCR120 Compile pop97   PBCR120 Compile pop97   PBCR120 Radna Rop97   PBCR120 Radna Pop97   PBCR120 Radna Pop97   PBCR120 Radna Pop97   PBCR120 Radna Pop97   PBCR120 Radna Pop97   PBCR120 Radna Pop97   PBCR120 Radna Pop97   PBCR120 Radna Pop97   PBCR120 Radna Pop97   PBCR120 Radna Pop97   PBCR120 Radna Pop97   PBCR120 Radna Test1   PBCR120 Radna Test2   Predmeti servisa:   Predmeti Mori   Qualipeni dir.:   Viziazni predračun   Qualipeni dir.:   Viziazna ponuda     Udaljeni dir.:   Viziazna ponuda     Vidaljeni dir.:   Viziazna ponuda     Vidaljeni dir.:   Viziazna ponuda     Vidaljeni dir.:   Viziazni predračun   Vidaljeni dir.:   Viziazni predračun   Vidaljeni dir.:   Viziazni predračun   Vidaljeni dir.:   Viziazni predračun   Vidaljeni dir.:   Viziazni predračun   Vidaljeni dir.:   Viziazni predračun   Vidaljeni dir.:   Viziazni predračun   Vidaljeni dir.:   Viziazni predračun   Vidaljeni dir.:   Viziazni predračun   Viziazni predračun   Viziazni predračun   Viziazni predračun   Viziazni predračun   Viziazni predračun   Viziazni predračun                                                                                                    | /letronomoCalculusTest<br>/ligPon97 |               | Naloz | zi ser    | visa:   |               |            |                   |                |                           |          |            |                 |        |                   |
| PBCR 120 ProgAlat pop97   PBCR 120 Radna Pop97   PBCR 120 Radna Pop97 <td>POP97<br/>CR 120 Compile pop97</td> <td></td> <td> / ·</td> <td>-</td> <td></td> <td>Korisn</td> <td>ik</td> <td></td> <td>Lozinka</td> <td>8</td> <td>Anon.</td> <td>Podr.</td> <td>Opis</td> <td></td> <td>Korisnik ID</td>                                                                                                    | POP97<br>CR 120 Compile pop97       |               | / ·   | -         |         | Korisn        | ik         |                   | Lozinka        | 8                         | Anon.    | Podr.      | Opis            |        | Korisnik ID       |
| PBCR 120 Radna Alatke Pop97   PBCR 120 Radna Pop97   PBCR 120 Radna Pop97 SRV   PBCR 120 Radna Pop97 SRV   Predmeti Servisa:   Udaljeni dir. izvršeno:   Udaljeni dir. prilozi:    Tipovi dokumenata za predmet servisa:    Udaljeni dir. prilozi:     Tip dokumenta  Kor.  Yorfaktura                                                                                                    | CR 120 ProgAlat pop97               |               | -001. | Admi      | nistra  | tor           |            | ****              | *****          |                           |          |            |                 |        |                   |
| PRCR.120 Radna Pop97 SRV         PBCR.120 Radna Test1         PPCdmeti servisa:         Predmeti servisa:         Italizarii predračun         2. Izlazna ponuda         V         Italizarii predračun         V         Udaljeni dir. ; Izlazni Predracun\#OPER.#         Udaljeni dir. ; Izlazni Predracun         V         Italizarii predračun         V         Udaljeni dir. ; Izlazni Predracun         Udaljeni dir. ; Izlazni predracun         Udaljeni dir. ; preške:         Udaljeni dir. ; prilozi:                                                                                                    | CR 120 Radna Alatke Pop97           |               |       |           |         |               |            |                   |                |                           |          |            | <u>.</u>        |        |                   |
| PBCR 120 Radna Test1       Detalji predmeta servisa:         Predmeti servisa:       V         Izlazni predračun       V         2. Izlazna ponuda       V         Udaljeni dir., izvršeno:       Udaljeni dir., izvršeno:         Udaljeni dir., rezultat:       Udaljeni dir., rezultat:         Udaljeni dir., prilozi:       Tip dokumenata za predmet servisa:         Tip dokumenata       Kor.         Y       Yofaktura                                                                                                    | CR 120 Radna Pop97                  |               |       |           |         |               |            |                   |                |                           |          |            |                 |        |                   |
| PBCR 120 Radna Test1       PBCR 120 Radna Test1         PPCR 120 Radna Test2       Peresti         Predmeti servisa:       Detalji predmeta servisa:         Izlazni predračun       Izlazni predračun         2. Izlazna ponuda       Izlazni predračun       Izlazni predračun         Udaljeni dir. izvršeno:       Izlazni predračun         Udaljeni dir. greške:       Izlazni predračun         Udaljeni dir. prilozi       Izlazni predračun                                                                                                    | CR120 Radna Pop97 SRV               |               |       |           |         |               |            |                   |                |                           |          |            |                 |        |                   |
| Predmeti servisa:       Detalji predmeta servisa:         Izlazni predračun       Izlazni predračun         2. Izlazna ponuda       Izlazni predračun         Udaljeni dir. izvršeno:       Udaljeni dir. izvršeno:         Udaljeni dir. rezultat:       Udaljeni dir. prilozi:                                                                                                    | CR 120 Radna Test1                  |               |       |           |         |               |            |                   |                |                           |          |            |                 |        |                   |
| Predmeti servisa:       Detalji predmeta servisa:         Izlazni predračun       Izlazni predračun         Izlazna ponuda       Izlazni predračun         Udaljeni dir.:       /IzlazniPredracun         Udaljeni dir.:       /IzlazniPredracun         Udaljeni dir.:       /IzlazniPredracun         Udaljeni dir.:       /IzlazniPredracun         Udaljeni dir.:       /IzlazniPredracun         Udaljeni dir.:       /IzlazniPredracun         Udaljeni dir.:       /IzlazniPredracun         Udaljeni dir.:       /IzlazniPredracun         Udaljeni dir.:       /IzlazniPredracun         Udaljeni dir.:       yerzebi         Udaljeni dir.:       yerzebi         Udaljeni dir.:       yerzebi         Udaljeni dir.:       yerzebi         Udaljeni dir.:       yerzebi         Udaljeni dir.:       yerzebi         Udaljeni dir.:       yerzebi         Udaljeni dir.:       yerzebi         Prefaktura       Yerzebi                                                                                                    |                                     | Y             |       |           |         |               |            |                   |                |                           |          |            |                 |        |                   |
| Predmet       Kor.         Lizlazni predračun       V         Lizlazni predračun       V         Lizlazna ponuda       V         Lizlazna ponuda       V         Udaljeni dir. : VizlazniPredracun\#OPER#         Udaljeni dir. : VizlazniPredracun         Udaljeni dir. : VizlazniPredracun         Udaljeni dir. : VizlazniPredracun         Udaljeni dir. : voršeno:         Udaljeni dir. : greške:         Udaljeni dir. : prilozi:                                                                                                    | edmeti servisa:                     |               |       |           |         | Deta          | ilji predr | neta servi        | isa:           |                           |          |            |                 |        |                   |
| Lizlazni predračun       Vldaljeni dir.: /IzlazniPredracun         2. Izlazna ponuda       Vldaljeni dir.: /IzlazniPredracun         Udaljeni dir. izvršeno:       Udaljeni dir. rezultat:         Udaljeni dir. greške:       Udaljeni dir. prilozi:         Tipovi dokumenata za predmet servisa:       Vdaljeni dir. prilozi:         Tip dokumenta       Kor.         1. Profaktura       V                                                                                                    | Pre                                 | edmet         |       | Ko        | r.      |               |            | Lokalni dir.      | : \IzlazniPred | racun\#OF                 | PER#     |            |                 |        |                   |
| 2. Izlazna ponuda<br>Udaljeni dir. izvršeno: Udaljeni dir. rezultat: Udaljeni dir. greške: Udaljeni dir. prilozi: Tipovi dokumenata za predmet servisa: Tip dokumenta Kor. 1 Profaktura                                                                                                    | 1. Izlazni predračun                |               |       |           |         |               | l          | Udalieni dir.     | : /IzlazniPred | racun                     |          |            |                 |        |                   |
| Tipovi dokumenata za predmet servisa:     Udaljeni dir. rezultat:       Udaljeni dir. prilozi:                                                                                                    | 2. Izlazna ponuda                   |               |       |           |         |               | Udalieni d | lir izvrčeno      |                | A CONTRACTOR OF THE OWNER |          |            |                 |        |                   |
| Udaljeni dir. rezultat:     Udaljeni dir. rezultat:       Udaljeni dir. greške:     Udaljeni dir. prilozi:       Udaljeni dir. prilozi:     Udaljeni dir. prilozi:                                                                                                    |                                     |               |       | 0.000     | _       |               | oualjeni u | JII - 12 VI SELIO | •              |                           |          |            |                 |        |                   |
| Udaljeni dir. greške:       Udaljeni dir. prilozi:       Udaljeni dir. prilozi:       Tip dokumenta       Kor.       1. Profaktura     Image: Colspan="2">Image: Colspan="2">Image: Colspan="2" Image: Colspan="2" Image: Colspan="">Image: Colspan="2"                                                                                                    |                                     |               |       |           |         |               | Udaljeni   | dir. rezultat     | :              |                           |          |            |                 |        |                   |
| Udaljeni dir. prilozi:       Udaljeni dir. prilozi:       Tip dokumenta       Kor.       Tip faktura                                                                                                    |                                     |               |       |           |         |               | Udaljeni   | i dir. greške     | :              |                           |          |            |                 |        |                   |
| Tipovi dokumenata za predmet servisa:<br>Tip dokumenta Kor.<br>Profaktura                                                                                                    |                                     |               |       |           |         |               | Udalier    | ni dir. prilozi   |                |                           |          |            |                 |        |                   |
| Tip dokumenta za predmet servisa:       Tip dokumenta     Kor.       1. Profaktura     Image: Construction of the servisa servisa servi                                                                                                    |                                     |               |       |           | _       | -             |            |                   |                |                           |          |            |                 |        |                   |
| Tip dokumenta Kor.                                                                                                    | povi dokumenata za pred             | imet servisa: |       |           |         | _             |            |                   |                |                           |          |            |                 |        | Korisnici servisa |
| 1. Profaktura                                                                                                    | Tip do                              | okumenta      |       | Ko        | r.      |               |            |                   |                |                           |          |            |                 |        |                   |
|                                                                                                    | -1. Profaktura                      |               |       |           |         |               |            |                   |                |                           |          |            |                 |        |                   |
|                                                                                                    |                                     |               |       |           |         |               |            |                   |                |                           |          |            |                 |        |                   |
|                                                                                                    |                                     |               |       |           |         |               |            |                   |                |                           |          |            |                 |        |                   |
|                                                                                                    |                                     |               |       |           |         |               |            |                   |                |                           |          |            |                 |        |                   |
|                                                                                                    |                                     |               |       |           |         |               |            |                   |                |                           |          |            |                 |        |                   |

Slika 4

Pojedini udaljeni direktorijumi imaju sledeća značenja:

"Udaljeni dir.:" - osnovni poddirektorijum servisa (ostali poddirektorijumi se navode relativno u odnosu na njega)

"Udaljeni dir. izvršeno:" – poddirektorijum za datoteke uspešno izvršenih operacija

"Udaljeni dir. rezultat:" - poddirektorijum za datoteke međurezultata operacija

"Udaljeni dir. greške:" – poddirektorijum sa datotekama neuspešno izvršenih operacija

"Udaljeni dir. prilozi:" – poddirektorijum sa datotekama priloga koje se ugrađuju u osnovne datoteke za razmenu (npr. ako je osnovna datoteka razmene tipa XML, unutar nje se mogu ugraditi PDF datoteke sa prilozima)

I za lokalne datoteke se koriste analogni poddirektorijumi (izvršeno, rezultat, greške, prilozi), ali su fiksno definisani u Calculusu, pa ih (osim osnovnog lokalnog direktorijuma) ne možete menjati u programu za administraciju.

Kod FTP servisa, za separator direktorijuma se koristi kosa crta /, umesto uobičajene obrnute kose crte \.

Napomena: Definisani lokalni direktorijumi se pamte u bazi, pa se primenjuju na svim računarima sa kojih se pristupa toj bazi podataka. Zbog toga, ako više korisnika (računara) koristi isti servis, treba da se definišu direktorijumi na nekom deljenom mrežnom disku ili da svi računari imaju istu strukturu direktorijuma. Podrazumevani direktorijumi koje nudi Calculus uvek postoje na svim računarima sa instaliranim Calculusom, u okviru putanje PUBLICDOCUMENTS\DataTransfer.

Kod servisa koji pre izvršavanja operacija uspostavljaju konekciju (npr. FTP servisi) u gornjem desnom uglu se nudi dugme "Test konekcije" kojim možete da testirate uspešnost konekcije za unete parametre.

## 3.2 Panel "Nalozi servisa"

Da biste ostvarili komunikaciju sa nekim servisom, morate mu pristupiti preko određenog naloga kojeg vam dodeljuje provajder servisa. Neki servisi dodeljuju samo jedan nalog za vašu firmu, dok drugi omogućuju kreiranje više naloga, sa različitim ulogama i pravima.

Sa strane Calculusa, da biste počeli sa korišćenjem nekog servisa, dovoljno je da definišete jedan nalog i uključite polje "Podr." (podrazumevani nalog). Time omogućujete svim korisnicima Calculusa da koriste taj servis.

Neki servisi sa svoje strane ne zahtevaju nikakav nalog, ali u Calculusu i tada morate da definišete barem jedan nalog.

Za definisanje novog naloga potrebno je da unesete polje "Korisnik" (naziv tog naloga) i lozinku (ako postoji). Polje "Opis" je samo informativno, radi detaljnijeg opisa pojedinog naloga. Polje "Anon." određuje da je nalog anoniman (koristi se ponekad npr. kod FTP servisa). Polje "Korisnik ID" je identifikator kojeg vam dodeljuju neki provajderi servisa, pored ili umesto naziva naloga. U uputstvima za svaki konkretan servis je detaljnije objašnjeno koja polja je potrebno uneti.

Za finije podešavanje prava pristupa servisu pojedinim korisnicima Calculusa, svakom nalogu servisa možete da dodelite korisnike Calculusa kojima je dozvoljeno da ga koriste (detaljnije u poglavlju <u>B2B servisi - korisnici</u>).

## 3.3 Paneli "Predmeti servisa", "Detalji predmeta servisa" i "Tipovi dokumenata za predmet servisa"

U panelu "Predmeti servisa" prikazani su svi predmeti izabranog servisa predviđeni u Calculusu. Podrazumevano se koriste svi predviđeni predmeti, ali poljem "Kor." (koristi se) možete da isključite pojedine predmete, ako ih ne koristite u svom poslovanju.

Zavisno od tipa servisa, u panelu "Detalji predmeta servisa" mogu se za selektovani predmet dodatno podesiti pojedini poddirektorijumi. Za predmete koji nemaju definisane svoje poddirektorijume, koriste se oni definisani u glavnom panelu. Ovde može da se koristi ključna reč #OPER#, koja označava da će se na tom mestu u putanji ugraditi naziv izvršene operacije.

U panelu "Tipovi dokumenata za predmet servisa" prikazani su tipovi dokumenata Calculusa koji mogu da se koriste za selektovani predmet servisa. Pojedine tipove dokumenata možete isključiti poljem "Kor." (koristi se), zavisno od vaših poslovnih potreba.

#### 3.4 B2B servisi - korisnici

Dugmetom "Korisnici servisa" u prozoru za administraciju možete otvoriti prozor "B2B servisi – korisnici" za fino podešavanje pristupa tekućem servisu (slika 5).

|                      |                                             | Slika 5                    |                                 |
|----------------------|---------------------------------------------|----------------------------|---------------------------------|
| 🔒 B2B servi          | si - korisnici                              |                            |                                 |
| Baza:<br>B2B servis: | PBCR120 Radna Pop97<br>Moj-eRačun Srbija V1 |                            |                                 |
| Nalozi serv          | isa:                                        |                            | Nalog servisa koriste:          |
| 1. Mark              | Korisnik<br>oM                              | Anon. Podr.                | Korisnik / Grupa korisnika      |
| Korisnik:            |                                             | Prava korisnika nad predmo | etom servisa:<br>Predmet Status |
| Dodelite stat        | tus selektovanim predmetima:                | 1                          |                                 |
| POS                  | tavi pourazunievana prava                   | 1                          |                                 |

U panelu "Nalozi servisa" prikazani su definisani nalozi iz glavnog prozora. U panelu "Nalog servisa koriste" možete da unesete korisnike ili grupe korisnika kojima je dozvoljeno korišćenje selektovanog naloga. Ako neki od korisnika/grupa nije dodeljen nijednom nalogu, koristiće podrazumevani nalog. Ako nijedan nalog nije definisan kao podrazumevani, takav korisnik neće imati pristup servisu.

U donjem delu prozora možete određenim korisnicima ili grupama korisnika dozvoliti ili zabraniti pristup pojedinim predmetima servisa. Podrazumevano je svim korisnicima (ako imaju pristup nekom od naloga servisa) dozvoljen pristup svim predmetima servisa. Korisnik koji ima pristup određenom predmetu servisa ima pristup i svim operacijama nad tim predmetom servisa.

## 4 B2B operacije

U bilo kojem prozoru osnovnih podataka, dokumenata ili pregleda, izborom opcije menija "Dokumenti" --> "B2B operacije" je u načelu moguće otvoriti prozor za izvršavanje operacija servisa (slika 6). Ovaj prozor je dostupan samo ako podaci iz osnovnog prozora imaju definisanu vezu sa barem jednim predmetom i operacijom nekog servisa, ako je taj servis, predmet servisa i tip dokumenta uključen u administratorskoj aplikaciji i ako tekući korisnik ima dozvoljen pristup.

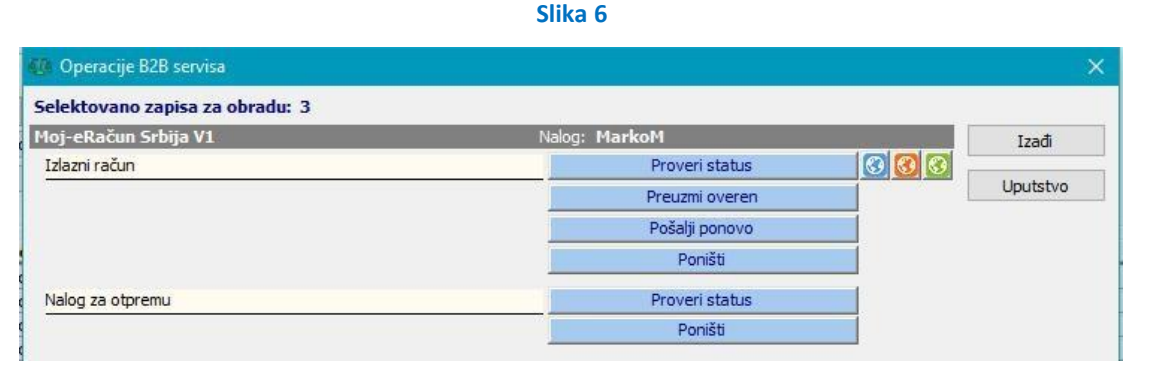

Na sivoj liniji prikazan je naziv dostupnog servisa i nalog pod kojim se izvršavaju operacije (na osnovu tekućeg korisnika). Ispod toga, prikazani su dostupni predmeti servisa, a za svaki od njih dostupne operacije (plava dugmad). Ako koristite više B2B servisa koji obrađuju podatke iz osnovnog prozora, ovde će biti prikazani svi uključeni servisi sa svojim predmetima i operacijama.

Na vrhu prozora ispisan je broj selektovanih zapisa iz osnovnog prozora koji će biti obrađeni operacijom (npr. selektovane su tri fakture koje se šalju u servis).

Klikom na plavo dugme pokreće se željena operacija nad predmetom servisa.

Napomena: U prozorima koji sadrže dokumente različitih tipova (npr. u KIF: faktura, avansni račun itd), kod pokretanja operacije morate selektovati samo dokumente jednog tipa. Nije moguće pokrenuti operaciju za seriju dokumenata iz više tipova, jer se na osnovu tipa dokumenta određuje predmet servisa i za njega dostupne operacije.

Po završetku izvršavanja operacije, u prozoru se prikazuje izveštaj o izvršenoj operaciji (slika 7).

|                             |                                                     |                                                                                                    | ×                                                                                                    |
|-----------------------------|-----------------------------------------------------|----------------------------------------------------------------------------------------------------|----------------------------------------------------------------------------------------------------|
| Nalog                       | g: MarkoM                                           |                                                                                                    | Izađi                                                                                                    |
|                             | Pošalji                                             |                                                                                                    | Uputstvo                                                                                                    |
| POSTOJE GREŠ                | KE U OBRADI                                         |                                                                                                    |                                                                                                    |
| s12\pbenv\Documents\DataTra | ansfer (MojERacun (IzlazniRacu                      | n\Posalji                                                                                                    |                                                                                                    |
|                             |                                                     |                                                                                                    |                                                                                                    |
| 5                           | Nalog<br>POSTOJE GREŠ<br>12\pbenv\Documents\DataTra | Nalog: MarkoM<br>Pošalji<br>POSTOJE GREŠKE U OBRADI<br>:12\pbenv\Documents\DataTransfer\MojERacun\IzlazniRacu | Nalog: MarkoM<br>Pošalji<br>POSTOJE GREŠKE U OBRADI<br>12\pbenv\Documents\DataTransfer\MojERacun\IzlazniRacun\Posalji |

Slika 7

U panelu "Uspešno završeno" prikazuje se lista dokumenata nad kojima je uspešno izvršena operacija, a u panelu "Greške u obradi" lista neuspelih dokumenata sa opisima grešaka. Obe liste možete odštampati ili izvesti u datoteku odgovarajućim dugmetom. Ako servis koristi lokalne datoteke za razmenu, prikazan je i "Direktorijum operacije" koji sadrži navedene datoteke i kojeg možete odmah i otvoriti dugmetom sa folderom.

Liste dokumenata sa izvršenim operacijama i greškama u obradi možete i naknadno pogledati u prozoru <u>"B2B pregled</u> <u>dokumenata"</u>.

## 4.1 B2B operacije iz prozora za štampu

Operacije koje zahtevaju istovremeno generisanje PDF datoteka obično se ne izvršavaju iz osnovnog prozora dokumenata, nego iz prozora za štampu dugmetom "Print u PDF + B2B servis" (slika 2). Ovako se npr. izvršava operacija slanja faktura u servis "Moj-eRačun".

Klikom na ovo dugme, ako je dostupna samo jedna operacija jednog predmeta jednog servisa, ona se odmah pokreće. Ako je dostupno više operacija, predmeta i/ili servisa, otvara se prozor "Operacije B2B servisa", odakle se pokreće željena operacija. Po završetku kreiranja PDF dokumenata i izvršavanja operacije, otvara se prozor "Operacije B2B servisa" sa izveštajem o izvršenoj operaciji.

## 4.2 Lokalni direktorijumi i datoteke po završetku operacije

U izveštaju o izvršenoj operaciji, ako servis koristi lokalne datoteke, prikazan je osnovni direktorijum sa tim datotekama. Struktura poddirektorijuma se razlikuje, zavisno od konkretnog servisa, predmeta, operacije i podešavanja u administratorskoj aplikaciji.

Navešćemo kao primer slanje faktura u servis "Moj-eRačun", gde bi osnovni direktorijum bio: PUBLICDOCUMENTS\DataTransfer\MojERacun\IzlazniRacun\Posalji

Za uspešno poslate fakture XML datoteke se nalaze u poddirektorijumu "Zavrseno". Kreirane PDF datoteke, koje se koriste kao prilozi unutar XML datoteka, nalaze se u posebnom poddirektorijumu "Zavrseno\PDF". Za neuspešno poslate fakture XML datoteke se nalaze u poddirektorijumu "Neuspelo". Kreirane PDF datoteke, koje se koriste kao prilozi unutar XML datoteka, nalaze se u posebnom poddirektorijumu "Neuspelo\PDF".

## 5 B2B filter

U prozorima čiji se podaci koriste za razmenu sa B2B servisima omogućen je prikaz statusa i filtriranje pojedinih podataka u odnosu na predmete servisa i izvršene operacije. Postupak ćemo objasniti na primeru faktura i servisa "Moj-eRačun".

U prozoru sa zaglavljima faktura klikom na opciju menija "Dokumenti" --> "B2B filter" otvara se poseban prozor sa filterom (slika 8).

Slika 8

| 🐠 B2B filter        |                      |                                          |                          |             |                   |          |                       | ×       |
|---------------------|----------------------|------------------------------------------|--------------------------|-------------|-------------------|----------|-----------------------|---------|
| Servis:             | Moj-eRačun Srbija V1 |                                          |                          | $\sim$      | Tip dok.: Faktura |          | ~                     | Potvrdi |
| Predmet servisa:    | Izlazni račun        | 0+60+60+60+60+60+60+60+60+60+60+60+60+60 | ~                        |             |                   |          |                       |         |
| Status:             | Svi statusi          | ~                                        | Status u servisu:        | Svi statusi | ~                 | 1        |                       | Poništi |
| Status zbirni:      | Svi statusi          | ~                                        | Status u servisu zbirni: | Svi statusi | ~                 | ]        |                       | 3 3     |
| Sesija:             |                      |                                          |                          |             | ~                 | 00.00.00 | 00.00.00 🗌 Ima greške |         |
| Izvršena operacija: |                      |                                          | ~                        |             |                   |          |                       |         |

Ovaj prozor ima dvostruku funkciju: uključuje prikaz statusa dokumenata u osnovnom prozoru i omogućava filtriranje dokumenata na osnovu statusa i izvršenih operacija.

#### 5.1 Prikaz statusa

Za prikaz statusa dokumenata dovoljno je otvoriti ovaj prozor, izabrati odgovarajući servis, tip dokumenta i predmet servisa i kliknuti na "Potvrdi". U osnovnom prozoru će odmah biti prikazane prazne dodatne kolone "B2B status" i "B2B status u servisu". Ponovnim pokretanjem pregleda u osnovnom prozoru statusi će biti prikazani kao na slici 9. Boje pojedinih statusa karakteristične su za servis "Moj-eRačun" (provajder ih određuje svojim pravilima).

Dugmetom "Poništi" poništava se prikaz B2B statusa i filtera, a pregled osnovnog prozora se vraća u izvorno stanje.

|    | Broj       | Datum    | B2B status     | B2B status u servisu          | Kupac (Interno) |  |
|----|------------|----------|----------------|-------------------------------|-----------------|--|
| 1. | FP-4-K/19  | 12.03.19 | Preuzet overen | Dostavljen                    | ZBeoprom d.o.o. |  |
| 2. | FP-5-K/19  | 13.03.19 | Preuzet overen | Poništena dostava - Odštampan | ZBeoprom d.o.o. |  |
| 3. | FP-6-K/19  | 14.03.19 | Preuzet overen | Poslat                        | ZBeoprom d.o.o. |  |
| 4. | FP-10-K/19 | 15.03.19 | Preuzet overen | Poništena dostava - Odštampan | ZBeoprom d.o.o. |  |
| 5. | FP-8-K/19  | 16.03.19 | Preuzet overen | Poništena dostava - Odštampan | ZBeoprom d.o.o. |  |
| 6. | FP-9-K/19  | 17.03.19 | Preuzet overen | Poslat                        | ZBeoprom d.o.o. |  |
| 7. | FP-11-K/19 | 18.03.19 | Preuzet overen | Poništena dostava - Odštampan | ZBeoprom d.o.o. |  |
| 8. | FP-12-K/19 | 01.04.19 | Preuzet overen | Poslat                        | ZBeoprom d.o.o. |  |
|    | 1          |          |                |                               |                 |  |

Slika 9

Neki servisi ne koriste sopstvene statuse, pa će u tom slučaju biti prikazani statusi samo u koloni "B2B status".

Ako npr. koristite više servisa koji obrađuju fakture ili su fakture povezane sa više predmeta jednog servisa, u pregledu faktura bi generalno bilo potrebno prikazati više kolona sa statusima za svaki pojedini servis i predmet servisa, što bi bilo izuzetno nepraktično. Zbog toga smo ovim sistemom odredili da se uvek prikazuju samo dve kolone sa statusima, a u filteru se mora odabrati servis i predmet servisa za kojeg prikazujemo statuse, jer svaki predmet svakog pojedinog servisa može imati različitu listu mogućih statusa.

Dodatna odrednica u filteru je polje "Tip dok.", na osnovu kojeg se određuju dostupni predmeti servisa. U gornjem primeru je ovo polje onemogućeno, jer u osnovnom prozoru postoji samo jedan tip dokumenta (faktura). Kada bismo filter otvorili iz prozora KIF (knjiga izlaznih faktura), u padajućoj listi bi bilo prikazano više tipova dokumenata (faktura, izlazni avansni račun, ...), pa biste morali odabrati i određeni tip dokumenta.

#### 5.2 Filtriranje podataka

"Tip dok." – Pored određivanja padajuće liste sa predmetima servisa, služi i za filtriranje u osnovnom prozoru.

"Status" i "Status u servisu" – Pojedinačni statusi u Calculusu i u servisu.

"Status zbirni" i "Status u servisu zbirni" – Statusi koji obuhvataju više pojedinačnih statusa. Filter po ovim statusima obično omogućava lakši pregled svih dokumenata nad kojima je potrebno izvršiti određenu operaciju. Npr. u servisu "MojeRačun" zbirni status u servisu "Čeka dostavu" obuhvata pojedinačne statuse "Poslat u servis", "U pripremi" i "U validaciji". Filterom po ovom statusu možete izlistati sve dokumente nad kojima bi trebalo pokrenuti operaciju provere statusa ili nad kojima je moguće pokrenuti operaciju "Poništi".

"Sesija" i period sesije – Možete filtrirati sve dokumente koji su obrađeni unutar jedne sesije. Padajuća lista za svaku sesiju sadrži: datum i vreme početka sesije, računar, korisnika i nalog pod kojim je izvršena.

Datumskim poljima sa desne strane možete filtrirati sve dokumente za koje su sesije izvršene u tom periodu.

"Izvršena operacija" – Filtrira sve dokumente nad kojima je izvršena izabrana operacija.

"Ima greške" – Filtrira sve dokumente koji su imali grešku u izvršavanju neke operacije.

## 6 B2B pregled dokumenata

Izborom opcije menija "Dokumenti" --> "B2B pregled dokumenata" otvara se prozor za centralizovani pregled svih dokumenata nad kojima su već izvršene operacije servisa (slika 10).

| Slika | 10  |
|-------|-----|
| энка  | TO. |

| Servis:          | Moj-eRačun Srbija | V1         |                 |                                                                                                    | ~                 | Tip dok.: Faktura | 1                   | ~                     | Pregled     |
|------------------|-------------------|------------|-----------------|----------------------------------------------------------------------------------------------------|-------------------|-------------------|---------------------|-----------------------|-------------|
| Predmet servisa: | Izlazni račun     |            |                 | ~                                                                                                    | Komitent:         |                   |                     | ~                     |             |
| Status:          | Svi statusi       |            | ~ S             | Status u servisu:                                                                                                    | Svi statusi       |                   | Period dok.: 00.    | 00.00 00.00.00        |             |
| Status zbirni:   | Svi statusi       |            | Status          | u servisu zbirni:                                                                                                    | Svi statusi       |                   | Broi dok.:          |                       |             |
| Sesilar          |                   |            |                 |                                                                                                    |                   |                   |                     | 0 Ima greške          |             |
| ršena operacija: |                   |            | ~               | ,                                                                                                    |                   |                   | 00.00.00            |                       |             |
|                  |                   |            |                 | and the second second se |                   | 100 M 100 M       | 1 22                |                       |             |
| Bro              | j (u servisu)     | Datum      | P               | rimalac                                                                                                    |                   | Status            | ID u servisu        | Status u              | servisu     |
| 1. FP-4-K/19     |                   | 12.03.19   | ZBeoprom d.o.o. |                                                                                                    | Preuzet           | overen            | 121                 | Dostavljen            |             |
| 2. FP-5-K/19     |                   | 13.03.19   | ZBeoprom d.o.o. |                                                                                                    | Preuzet           | overen            | 139                 | Ponistena dostava     | - Odstampan |
| 3. FP-6-K/19     | (mm. m. 14 / 14)  | 14.03.19   | ZBeoprom d.o.o. |                                                                                                    | Preuzet           | overen            | 140                 | Poslat - vise od 3 ra | idna dana   |
| 4. FP-10-K/19    | (FP-7-K/19)       | 15.03.19   | ZBeoprom d.o.o. |                                                                                                    | Preuzet           | overen            | 147                 | Poništena dostava     | - Odštampan |
| 5. FP-8-K/19     |                   | 16.03.19   | ZBeoprom d.o.o. |                                                                                                    | Preuzet           | overen            | 150                 | Poništena dostava     | - Odštampan |
| 6. FP-9-K/19     |                   | 17.03.19   | ZBeoprom d.o.o. |                                                                                                    | Preuzet           | overen            | 151                 | Poslat - više od 3 ra | idna dana   |
| 7. FP-11-K/19    | 00                | 18.03.19   | ZBeoprom d.o.o. |                                                                                                    | Preuzet           | overen            | 253                 | Poništena dostava -   | - Odštampan |
| 8. FP-12-K/19    | N                 | 01.04.19   | ZBeoprom d.o.o. |                                                                                                    | Preuzet           | overen            | 272                 | Poslat - više od 3 ra | idna dana   |
|                  |                   |            | IZVRŠE          | NE OPERACIJE                                                                                                    | I PREUZETI STA    | TUSI DOKUMENT     | <b>A</b> (          |                       |             |
|                  | Operacija         | Kor        | isnik i nalog   | Vreme                                                                                                    |                   | Status            | Vreme u servisu     | Status u s            | ervisu      |
| 1. Pošalji       |                   | Demo - Mar | koM             | 20.03.19 00:                                                                                                    | 25:43 Poslat      |                   | 20.03.19 00:00:00 P | oslat u servis        |             |
| 2. Proveri stat  | tus               | Demo - Mar | koM             | 02.04.19 21:                                                                                                    | 23:37 Preuzet ove | ren               | 20.03.19 00:35:47   | )ostavljen            |             |
|                  |                   |            |                 | GREŠKE U                                                                                                    | IZVRŠENOJ OPER    | RACIJI            |                     |                       |             |
| 22               |                   |            |                 |                                                                                                    | Onis              |                   |                     |                       |             |
| L                |                   |            |                 |                                                                                                    | opis              |                   |                     |                       |             |
|                  |                   |            |                 |                                                                                                    |                   |                   |                     |                       |             |
|                  |                   |            |                 |                                                                                                    |                   |                   |                     |                       |             |
|                  |                   |            |                 |                                                                                                    |                   |                   |                     |                       |             |

Filter ovog prozora je sličan prozoru "B2B filter", samo sa nekoliko dodatnih polja (komitent, period dokumenata, broj dokumenta itd).

U prvom panelu prikazuju se dokumenti izabranog servisa, tipa dokumenta i predmeta servisa, sa statusom i statusom u servisu. Kolona "Broj (u servisu)" prikazuje broj dokumenta u Calculusu, a u zagradi dodatno i broj dokumenta u servisu, ako se broj dokumenta pod kojim je poslat u servis razlikuje od trenutnog broja dokumenta u Calculusu (npr. ako je broj u Calculusu naknadno izmenjen). Kolona "ID u servisu" prikazuje identifikator kojeg sam servis dodeljuje dokumentu.

U drugom panelu se prikazuju izvršene operacije nad selektovanim dokumentom. Kolona "Vreme" sadrži vreme izvršene operacije u Calculusu, a kolona "Vreme u servisu" vreme kada je sam servis izvršio neku svoju operaciju, odnosno promenio svoj status dokumenta.

U trećem panelu se prikazuju eventualne greške u izvršavanju selektovane operacije.

Iz ovog prozora takođe možete pokrenuti naknadne operacije servisa za selektovane dokumente (npr. proveru statusa).